# Chapter 9 System Monitor

### Subject of this Chapter

This chapter describes the system monitor features of the Industrial Personal Computer.

### What Is in This Chapter?

This chapter contains the following topics:

| Торіс                     | Page |
|---------------------------|------|
| System Monitor Interface  | 102  |
| Using System Monitor      | 106  |
| Using Remote Monitoring   | 109  |
| Using Notification Center | 112  |

### System Monitor Interface

### Overview

The **System Monitor** interface provides remote monitoring, a features that helps you to access multiple clients through a single console for remote device management. The **System Monitor** immediately recognizes equipment and provides real-time equipment maintenance, which improve system stability and reliability.

**Remote Monitoring** monitors the system status of remote devices. The monitored items include hard disk temperature, hard drive health, network connection, system/CPU temperature and system voltages.

**Remote Monitoring** also provides support for function logs so that managers can regularly check the status of their remote devices.

The System Monitor can display messages when thresholds are exceeded.

#### **System Monitor Requirements**

Operating system requirements:

#### **Operating system**

Windows Embedded Standard 7 (WES7P) SP1 64 bits MUI

Windows 7 Ultimate SP1 64 bits

Windows Embedded 8.1 Industry 64 bits MUI

#### Software requirements:

| Description | Software                                      |
|-------------|-----------------------------------------------|
| Framework   | Microsoft.NET Framework version 2.0 or higher |
| Driver      | Pro-face Software API                         |

#### System Monitor Console

The **System Monitor** console acts as a server for the clients. Devices that run on the **System Monitor** console display the health and status information from **System Monitor** clients. The console has to be made available by the client over a network. To launch the System Monitor console, click Windows Start Menu  $\rightarrow$ All Programs  $\rightarrow$ Pro-face  $\rightarrow$ System Monitor

|                                       |                   | Holine | - + 6 at a Au |
|---------------------------------------|-------------------|--------|---------------|
|                                       |                   |        |               |
| System Monitor<br>Disastrifistragenet |                   |        |               |
|                                       |                   |        |               |
|                                       |                   |        |               |
|                                       |                   |        |               |
|                                       |                   |        |               |
|                                       | ×                 |        |               |
|                                       |                   |        |               |
|                                       |                   |        |               |
| Notification Center                   | Remote Monitoring |        |               |
|                                       |                   |        |               |
|                                       |                   |        |               |
|                                       |                   |        |               |
|                                       |                   |        |               |
|                                       |                   |        |               |
|                                       |                   |        |               |
|                                       |                   |        |               |
|                                       |                   |        |               |
|                                       |                   |        |               |
|                                       |                   |        |               |
|                                       |                   |        |               |
|                                       |                   |        |               |
|                                       |                   |        |               |
|                                       |                   |        |               |
|                                       |                   |        |               |
|                                       |                   |        |               |
|                                       |                   |        |               |
|                                       |                   |        |               |
|                                       |                   |        |               |
|                                       |                   |        |               |
|                                       |                   |        |               |
|                                       |                   |        |               |
|                                       |                   |        |               |
|                                       |                   |        |               |
|                                       |                   |        |               |
|                                       |                   |        |               |
|                                       |                   |        |               |
|                                       |                   |        |               |
|                                       |                   |        |               |
|                                       |                   |        |               |
|                                       |                   |        |               |
|                                       |                   |        |               |
|                                       |                   |        |               |
| 🙆 💺 Remote M 💽 Configurat.            | Notificatio       |        |               |
|                                       | *                 |        |               |

Click Remote Monitoring application:

|                        |               |                | Remote Mo         | nitoring        |           | - 🗩 🧿 06:32 AM   |
|------------------------|---------------|----------------|-------------------|-----------------|-----------|------------------|
| Remote                 | Monitoring    |                |                   |                 |           |                  |
|                        |               |                |                   |                 |           |                  |
|                        | All Devices   | System Warning | Hard-disk Warning | Network Warning |           | <u> </u>         |
| 0                      | Device Name   |                |                   | System Status   | HD Status | Network Response |
|                        | Default Group |                | (0 device(s))     |                 |           | Edit             |
|                        |               |                |                   |                 |           |                  |
|                        |               |                |                   |                 |           |                  |
|                        |               |                |                   |                 |           |                  |
|                        |               |                |                   |                 |           |                  |
|                        |               |                |                   |                 |           |                  |
|                        |               |                |                   |                 |           |                  |
|                        |               |                |                   |                 |           |                  |
|                        |               |                |                   |                 |           |                  |
|                        |               |                |                   |                 |           |                  |
| Add Group              |               |                |                   |                 |           |                  |
| Add Device             |               |                |                   |                 |           |                  |
| Threshold Setting      |               |                |                   |                 |           |                  |
| Remove                 |               |                |                   |                 |           |                  |
| Contraction Remote M 💈 |               |                |                   |                 |           |                  |

### System Monitor Agent

This procedure describes the System Monitor Stand Alone Agent general user interface:

|   | Description                                                                                                    |
|---|----------------------------------------------------------------------------------------------------|
| 1 | The <b>System Monitor</b> stand alone agent automatically starts when the system starts. To enter a new server IP address, open the <b>System Monitor Agent</b> , click the icon in the toolbar:  |
|   | Bardware Monitor                                                                                                    |
|   | Settings                                                                                                    |
|   | Exit 17:53                                                                                                    |
|   |                                                                                                    |
| 2 | Enter your Password Authentications:                                                                                                    |
|   | Password Authentications ×                                                                                                    |
|   | Password is required to use the advanced functions of Standalone Agent.                                                                                                    |
|   |                                                                                                    |
|   |                                                                                                    |
|   | Confirm                                                                                                    |
| 3 | Enter your server IP address. Your server is the device which has <b>System Monitor</b> console running. Name the device gives the possibility to recognize it in multiple client configurations: |
|   | Server Setting ×                                                                                                    |
|   | MAC: 000BAB46B570                                                                                                    |
|   | Can't Connect to Server                                                                                                    |
|   |                                                                                                    |
|   | Device Setting                                                                                                    |
|   | Server Name or Address 84.0.127.73                                                                                                    |
|   | Device Name RSU-PC                                                                                                    |
|   | Connect to console on system startup                                                                                                    |
|   | Save & Connect Stop retry                                                                                                    |
|   |                                                                                                    |

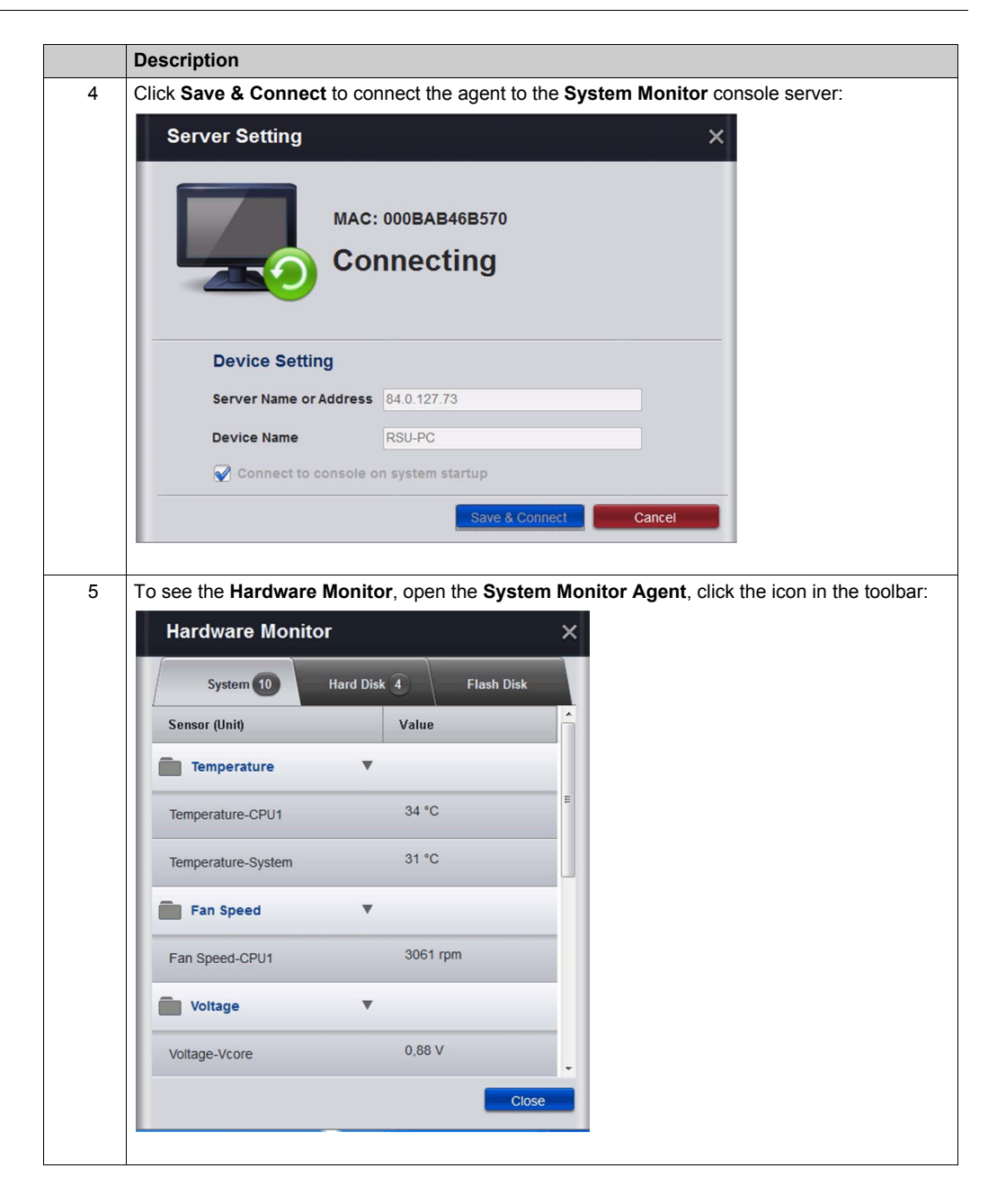

# **Using System Monitor**

### Overview

System Monitor is for remote device management.

### **Using System Monitor**

This procedure describes the System Monitor general user interface:

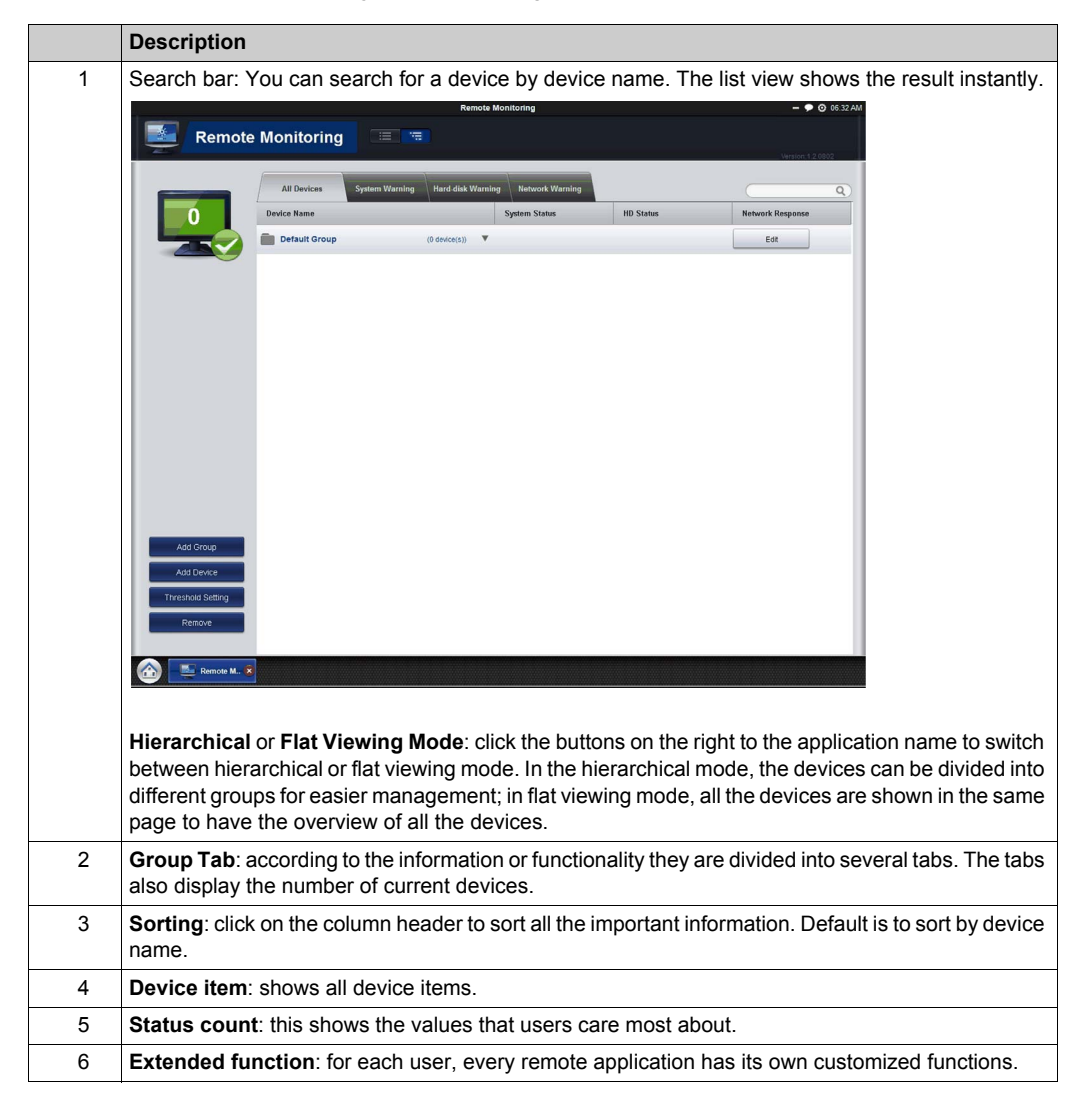

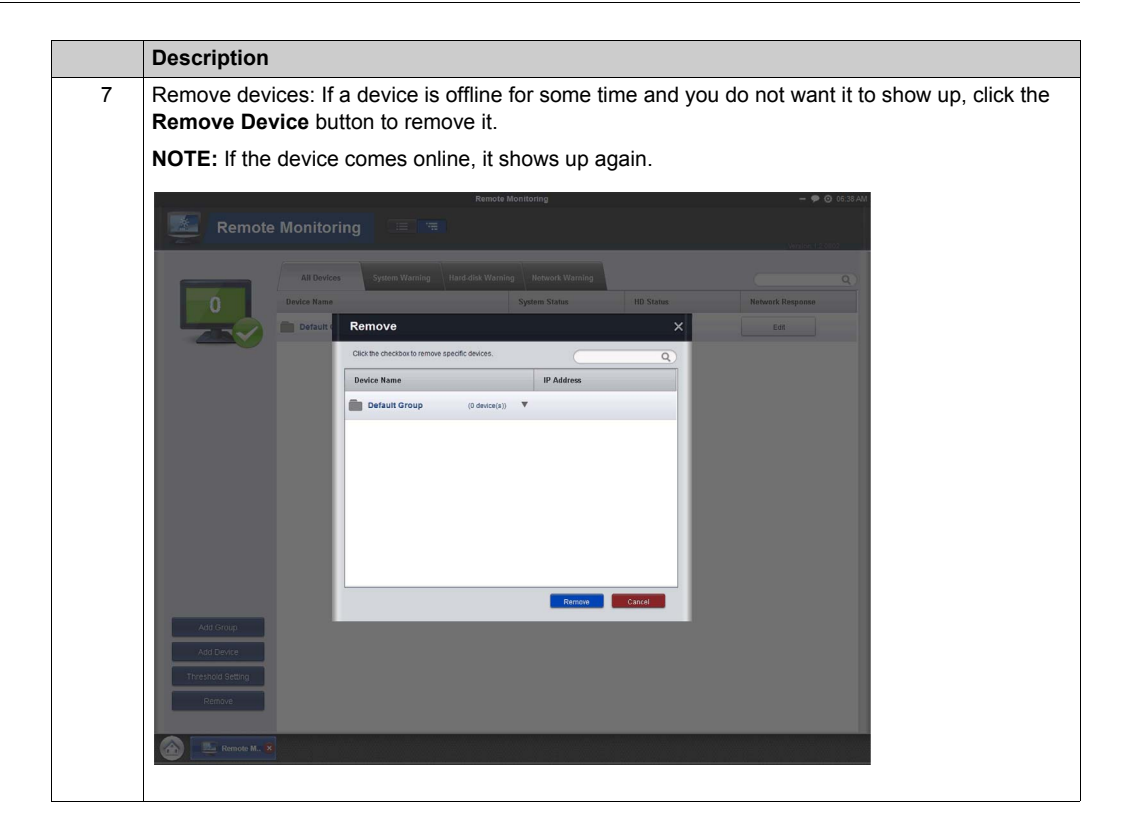

### Configuration

You can set configuration such as auto start up, language selection, wallpaper and update.

**General (Change system behaviors)**: click **Edit** to set **System Monitor** to appear in the system tray and then set it to appear automatically in the system tray when the OS starts up.

### Language (Change User Interface Language)

Change Wallpaper (Change your main wallpaper in the framework): click Edit to select your own wallpaper on the main screen.

System Monitor Console Framework Update (Detect available updates): when the console connects to the internet and finds a new update on the server, the **Update** icon is enabled and allows you to update online. Sometimes, the updater will ask you to reboot this device when the update is complete.

|                 | Configuration                                                   | - 🗭 🎯 06:                 |
|-----------------|-----------------------------------------------------------------|---------------------------|
| Configu         | iration                                                         |                           |
|                 |                                                                 |                           |
|                 | General<br>Change system behaviors                              | Edit                      |
| ersion 2.1.0802 | Change UI Language                                              | English (United States) * |
|                 | Change Wallpaper<br>Change your main wallpaper in the framework | Edit                      |
|                 | System Monitor Framework Update<br>Detect available updates     |                           |
|                 |                                                                 | vp to one                 |
|                 |                                                                 |                           |
|                 |                                                                 |                           |
|                 |                                                                 |                           |
| Exit            |                                                                 |                           |
| Restore Default |                                                                 |                           |
| Remote M        | O Configurat. 8                                                 |                           |

### **Using Remote Monitoring**

### **Remote Monitoring**

The **Remote Monitoring** application monitors the system status of remote devices, this includes hard disk temperatures, hard drive health, network connection, system/CPU temperatures, system/CPU fan speeds and system voltages. Email alarms and function logs are generated so that managers can regularly keep track of their remote devices.

This procedure shows to access the Remote Monitoring application:

|   | Description                                                                                                    |
|---|----------------------------------------------------------------------------------------------------|
| 1 | Click <b>Remote Monitoring</b> icon to run the application.<br>Main application screen.                                                                                                    |
|   | System warning group       - • • • • • • • • • • • • • • • • • • •                                                                                                    |
|   | All Devices System Warning Hard dick Warning Retwork Warning<br>Device Name System Statue HD Status Network Response<br>Default Group (0 device(s))<br>Group or Device name<br>Number of online agents                                                                                                    |
|   | Click to Add Group<br>Click to Add Device<br>Click to Set Threshold<br>Remove                                                                                                    |
|   | Click to remove one or more entire agent from item list                                                                                                    |
|   | Add Group: create group name and edit description then add device(s) to a specific group.<br>Add Device: click Add Device to add devices. Click Search to scan for device(s) on the LAN and select the devices which you wanted then add it/them.<br>Threshold Setting: monitoring threshold contains four items: Temperature, Fan Speed, Voltage, and Hard Disk. In addition to the defaults, managers can increase or decrease items from this page.<br>When the status higher or lower than threshold, the number color will change to red for warning.<br>Remove: if you have determined that your device or group is not online, click Remove to remove it from the list.<br>Update All Agent: console detect agent's update status, once one of your agents on device list is not up to date, the icon Update All Agents icon will show on the top of extended function, and you |
|   | can update all agents by clicking it.<br><b>Manage device of group</b> : click <b>Edit</b> on the device bar to add or remove device(s). Click <b>Edit</b> to edit<br>group name and related description.                                                                                                    |

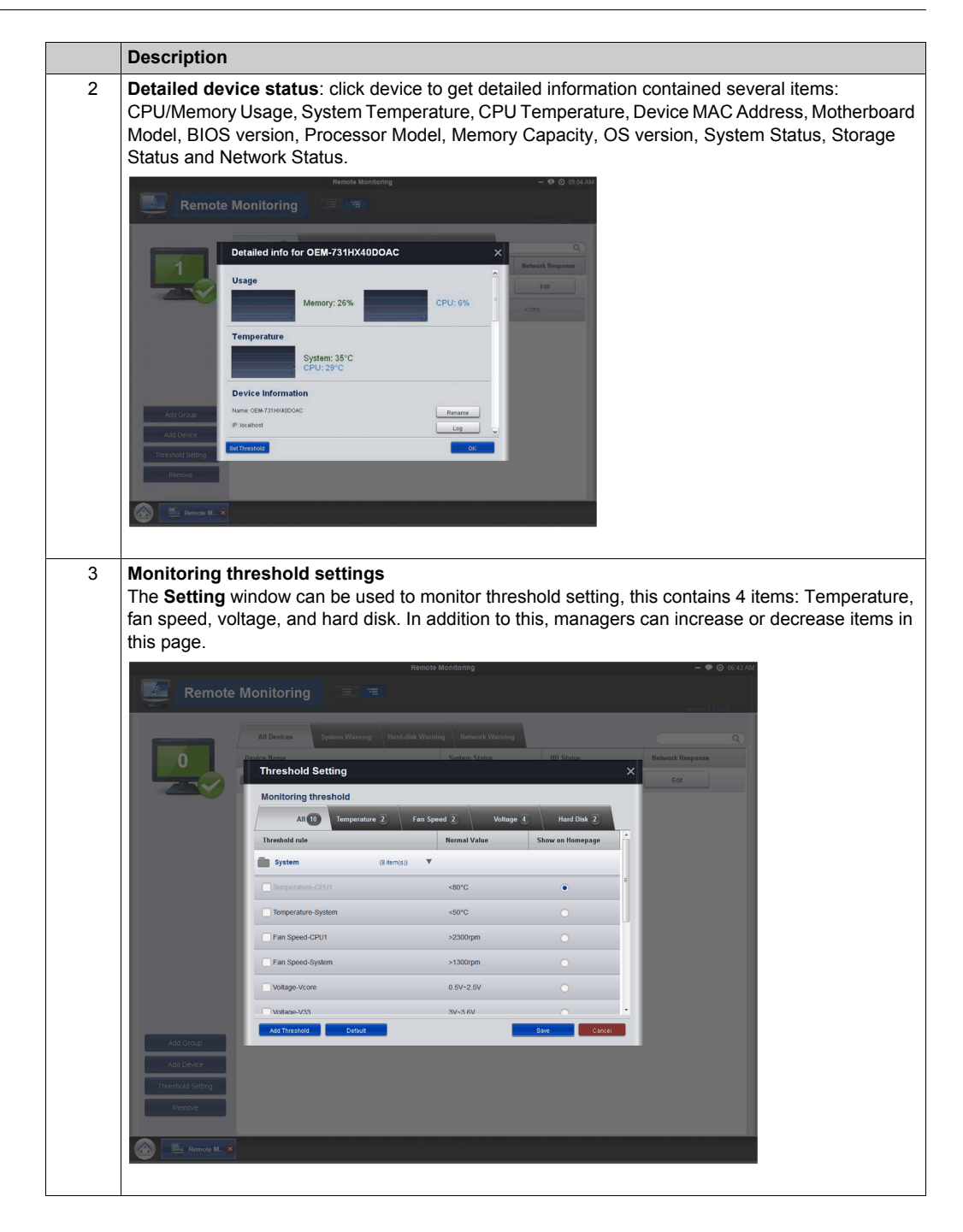

|   | Description                                                                                                    |                                                                                                    |
|---|----------------------------------------------------------------------------------------------------|----------------------------------------------------------------------------------------------------|
| 4 | Set report schedule<br>The main feature for this is to set up a schedule a<br>on the information that you set in the Set Report<br>and the repeat functions, follow the step-by-step<br>start, and set the repeat mode, time, and mailing                                                                                                    | nd the running report status. The function is based<br><b>Schedule</b> window. If you want to use the schedule<br>instructions: Click the <b>Schedule Report</b> button to<br>list recipient then press the <b>OK</b> button. |
|   | Remote Monitoring                                                                                                    | 22                                                                                                    |
|   | Set Report Schedule     Bath     Partial     Time   Time | C) Raman Kang (r)<br>produ<br>error                                                                                                    |

# **Using Notification Center**

### **Notification Center Monitoring**

The **Notification Center** application manages the messages with 3 different types: Error, Warning, and Notify.

This procedure shows the Notification Center application:

|   | Description                                                                                                    |
|---|----------------------------------------------------------------------------------------------------|
| 1 | Click <b>Notification Center</b> icon to run the application.<br>Main application screen.                                                                                                    |
|   | Notification Center  ALL Error Warning Netify Q Device Name Vent Type V Detail Vate/Time A Notification Types                                                                                  |
|   | All: list latest 500 logs in 5 pages, and allow search bar to search the latest 500 event logs.                                                                                                |
| 2 | Setting: shows advanced notification center settings.                                                                                                    |
| 2 | Event Logs: click the Event Logs icon to search the log.<br>Search: you can search all logs here within a period by keyword.<br>Export: log supports to be exported for your searching result. |